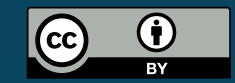

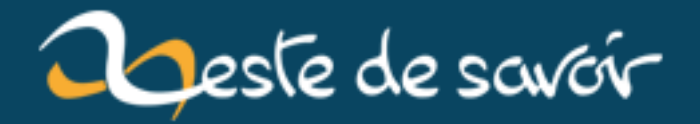

# Installations automatisées de machines virtuelles avec libvirt

15 janvier 2019

# **Table des matières**

|   | 1.   | Introduction                                                 | 1  |
|---|------|--------------------------------------------------------------|----|
|   | 2.   | Petit aperçu de libvirt                                      | 1  |
|   | 3.   | Petit aperçu de mon infrastructure                           | 3  |
|   | 4.   | virt-install, mon amour                                      | 4  |
|   | 5.   | Le script complet                                            | 7  |
|   |      | 5.1. Petit bonus : installation automatique d'une clé SSH    | 9  |
|   | 6.   | Conclusion                                                   | 9  |
|   | Cont | tenu masqué                                                  | 9  |
| % | INST | ALLATIONS AUTOMATISÉES DE MACHINES VIRTUELLES AVEC LIBVIRT 9 | 70 |

Sandhose % 27 janvier 2018

## 1. Introduction

Je m'occupe depuis quelque temps de l'infrastructure de l'Amicale des Informaticiens de l'Université de Strasbourg (AIUS, pour faire court), qui est une association étudiante de l'UFR de Mathématique et Informatique à l'Université de Strasbourg.

On a donc un local, avec un canapé, des snacks et de la bonne humeur; mais aussi une baie<sup>1</sup> avec 2 serveurs et un switch. Sur ces serveurs on y héberge des boîtes mail, des listes de diffusion, divers sites internets et autres machines virtuelles à disposition des étudiants.

Je me suis dit qu'il serait intéressant de détailler quelques travaux et expérimentations que j'ai pu y faire. Je ne sais pas si je ferais toute une série de billets, ou si celui-ci sera le seul que j'arriverais à écrire, mais je me lance.

## 2. Petit aperçu de libvirt

J'ai donc deux machines sous Debian 9, tic et tac. Aucun service ne tourne directement sur ces machines, mis à part libvirt, pour faire tourner un certain nombre de machines virtuelles.

libvirt est une couche d'abstraction autour de divers systèmes de virtalisation tels que **qemu** (kvm), Virtual Box, Xen, LXC (conteneurs), HyperV... Le but est de proposer une API unifiée pour tous ces outils. Aussi, personne ne veut écrire de commande qemu à la main.

 $<sup>\</sup>ensuremath{\textcircled{}}$  Contenu masqué n°1

<sup>1.</sup> Je la prendrai en photo à l'occas.

### 2. Petit aperçu de libvirt

libvirt se présente comme un démon, libvirtd, qui tourne sur l'hyperviseur offrant une API utilisée ensuite par une multitude d'outils.

virt-manager par exemple propose une interface graphique permettant de se connecter à plusieurs démons libvirtd.

| Virtual Machine Manager         |           |                |              |          |             |
|---------------------------------|-----------|----------------|--------------|----------|-------------|
| File Edit View Help             |           |                |              |          |             |
| Den Den T                       |           |                |              |          |             |
| Name                            | CPU usage | Host CPU usage | Memory usage | Disk I/O | Network I/O |
| minecraft<br>Shutoff            |           |                |              |          |             |
| Running                         |           |                |              |          |             |
| esem Running                    |           |                |              |          |             |
| redmine<br>Shutoff              |           |                |              |          |             |
| Punia<br>Running                |           |                |              |          |             |
| Sympa<br>Running                |           |                |              |          |             |
| synapse<br>Running              |           |                |              |          |             |
| test-vm<br>Shutoff              |           |                |              |          |             |
| ubuntu1704<br>Shutoff           |           |                |              |          |             |
| vevette<br>Shutoff              |           |                |              |          |             |
| Running                         |           |                |              |          |             |
| QEMU/KVM: tbc.alus.u-strasbg.fr |           |                |              |          |             |
| End Funding                     | ~~~~      |                |              |          |             |
| evstack<br>Running              |           |                |              |          |             |
| Monitor<br>Running              | ·         |                |              |          |             |
| Filizo18<br>Running             |           |                |              |          |             |

FIGURE 2. – Extrait de la liste des VM tournant sur 'tic' et 'tac'

#### 3. Petit aperçu de mon infrastructure

| •        | •                        | S                      | ympa on QEMU/KVM: tac.aius.u-strasbg.fr |        |             |
|----------|--------------------------|------------------------|-----------------------------------------|--------|-------------|
| File     | Virtual Machine View     | Send Key               |                                         |        |             |
| <u> </u> | 8                        |                        |                                         |        | «<br>~<br>~ |
|          | Overview                 | Basic Details          |                                         |        |             |
| -1-1-    | Performance              | Name:                  | sympa                                   |        |             |
|          | CPUs                     | UUID:                  | 90d5eb1b-e8b1-4bd1-9004-c9e7a18d65e8    |        |             |
|          | Memory                   | Status:                | Running (Booted)                        |        |             |
|          | Boot Options             | Title:                 |                                         |        |             |
|          | VirtIO Disk 1            | Description:           |                                         |        |             |
|          | NIC :85:b0:7b            |                        |                                         |        |             |
| Z        | Tablet                   |                        |                                         |        |             |
| U        | Mouse                    |                        |                                         |        |             |
|          | Keyboard                 | Hypervisor Det         | tails<br>KVM                            |        |             |
|          | Serial 1                 | Architecture:          | x86_64                                  |        |             |
| 6        | Channel qemu-ga          | Emulator:<br>Firmware: | /usr/bin/kvm<br>BIOS                    |        |             |
|          | Controller USB           | Chipset:               | i440FX                                  |        |             |
|          | Controller VirtIO Serial |                        |                                         |        |             |
|          | Controller PCI           |                        |                                         |        |             |
|          |                          |                        |                                         |        |             |
|          |                          |                        |                                         |        |             |
|          |                          |                        |                                         |        |             |
|          | Add Hardware             |                        |                                         | Cancel | Apply       |
|          | Add Haldwale             |                        |                                         |        | Арру        |

FIGURE 2. – Interface de configuration d'une machine virtuelle

virsh est un outil en ligne de commande pour gérer les machines tournant via libvirtd. Tout ce qui est possible (ou presque) avec virsh l'est aussi avec virt-manager et vice-versa. Ce sont les deux outils de référence développés par l'équipe de libvirt.

On va parler plus loin de virt-install, qui est un outil permettant de scripter facilement l'installation de machines virtuelles en ligne de commande.

## 3. Petit aperçu de mon infrastructure

Je vais m'étendre un chouilla sur l'aspect surtout réseau de mon infrastructure. C'est assez spécifique à mon utilisation, donc si ça vous intéresse pas, vous pouvez sauter complètement cette partie.

À l'inverse, si mes aventures réseau vous intéresse, je peux complètement détailler ça dans un autre billet.

La DI de ma fac nous laisse à disposition tout le sous-réseau 130.79.49.192/27 en v4 (donc 32 IPs)<sup>2</sup> + un /64 en v6.

#### 4. virt-install, mon amour

J'aurais pû assigner ces IPs directement au machines virtuelles via un bridge, mais je préfère avoir un réseau privé avec mes machines virtuelles (10.0.0/16, pour faire dans l'originalité), et une machine qui sert de NAT + DHCP + serveur DNS interne.

Cette machine s'appelle **gateway**, et tourne sous OpenBSD (parce que OpenBSD (et **pf**) ça roxxe). C'est la seule machine qui a accès aux deux réseaux, le réseau publique et privé.

Elle a un certain nombre d'IP, et redirige différents ports vers différentes VMs

#### $\circledast\,$ Contenu masqué n°2

Cette machine fait aussi tourner un serveur DHCP pour les machines virtuelles, ainsi qu'un serveur DNS local (unbound), pour la zone int.aius.u-strasbg.fr.

Un petit extrait de la configuration unbound pour vous donner une idée de son utilité :

| 1 | local-zone: "int.aius.u-strasbg.fr." static                |
|---|------------------------------------------------------------|
| 2 | local-data: "gateway.int.aius.u-strasbg.fr. IN A 10.0.0.1" |
| 3 | local-data: "switch.int.aius.u-strasbg.fr. IN A 10.0.0.2"  |
| 4 | local-data: "tic.int.aius.u-strasbg.fr. IN A 10.0.0.3"     |
| 5 | local-data: "tac.int.aius.u-strasbg.fr. IN A 10.0.0.4"     |
| 6 | local-data: "ldap.int.aius.u-strasbg.fr. IN A 10.0.1.1"    |
| 7 | local-data: "www.int.aius.u-strasbg.fr. IN A 10.0.1.2"     |
| 8 | local-data: "mysql.int.aius.u-strasbg.fr. IN A 10.0.1.3"   |
| 9 | local-data: "mail.int.aius.u-strasbg.fr. IN A 10.0.1.4"    |

Le serveur DHCP annonce comme domaine de recherche int.aius.u-strasbg.fr. De cette manière, toutes les machines sont accessibles « entre elles » avec leur nom court. Je peux donc faire à tout moment ssh www pour me connecter sur la VM www depuis n'importe quelle VM (modulo la clé SSH/le mot de passe).

De même, aucuns de mes fichiers de configuration n'utilise d'IP en dur. La machine www va contacter la machine mysql simplement par son hostname réduit.

Bref, ayez un serveur DNS local, et des noms courts et reconnaissables pour vos machines : ça rend le déplacement et les réorganisations (genre, changement d'IP d'une machine) beaucoup plus simples.

## 4. virt-install, mon amour

virt-install permet donc de créer une machine virtuelle en ligne de commande. Donnez-lui quelques infos et une image ISO, il va allouer les ressources nécessaires et démarrer la machine virtuelle sur l'image que vous lui avez donné.

<sup>2.</sup> Ouais, ils ont beaucoup d'IPv4 à l'Unistra.

```
virt-install \
1
2
    --name debian9 🔪
3
    --ram 1024 \
    --disk pool=default, size=10, format=qcow2, bus=virtio \
4
5
    --vcpus 1
    --network bridge=virbr0 \
6
7
    --location
        https://cdimage.debian.org/debian-cd/current/amd64/iso-cd/debian-9.3.0-
        amd64-netinst.iso
```

Cela va donc créer une machine virtuelle **debian9** en utilisant l'image d'installation réseau de Debian (on peut lui donner aussi un chemin vers une image locale si besoin), 1 Go de RAM, 10 Go d'espace disque et 1 vCPU.

Sauf que par défaut, il va donner un écran à la machine, et il va donc falloir y accéder via **virt-viewer** pour pouvoir faire quoi que ce soit. Sauf que moi j'aime bien mon terminal, et j'aimerai pouvoir y rester dedans encore un peu.

### 4.0.1. La console série

On a dû me dire en cours<sup>3</sup> à un moment qu'à l'époque, on utilisait des terminaux avec des liasons séries. Des trucs donc, avec que du texte. Chouette.

Linux prend bien sûr encore en charge cette console série, et l'installateur de Debian fonctionne aussi très bien uniquement avec une console série.

```
1
   virt-install \
2
     --name debian9 \
3
     --ram 1024 \
     --disk pool=default,size=10,format=qcow2,bus=virtio \
4
5
     --vcpus 1 \setminus
     --network bridge=virbr0 \
6
7
         --location="http://ftp.fr.debian.org/debian/dists/stable/main/installer-a
         --extra-args="auto console=ttyS0,115200n8 serial" \
8
     --graphics none \
9
     --console pty,target_type=serial
10
```

Et voilà, virt-install va afficher tout seul la console série, avec l'installeur Debian :

### 4. virt-install, mon amour

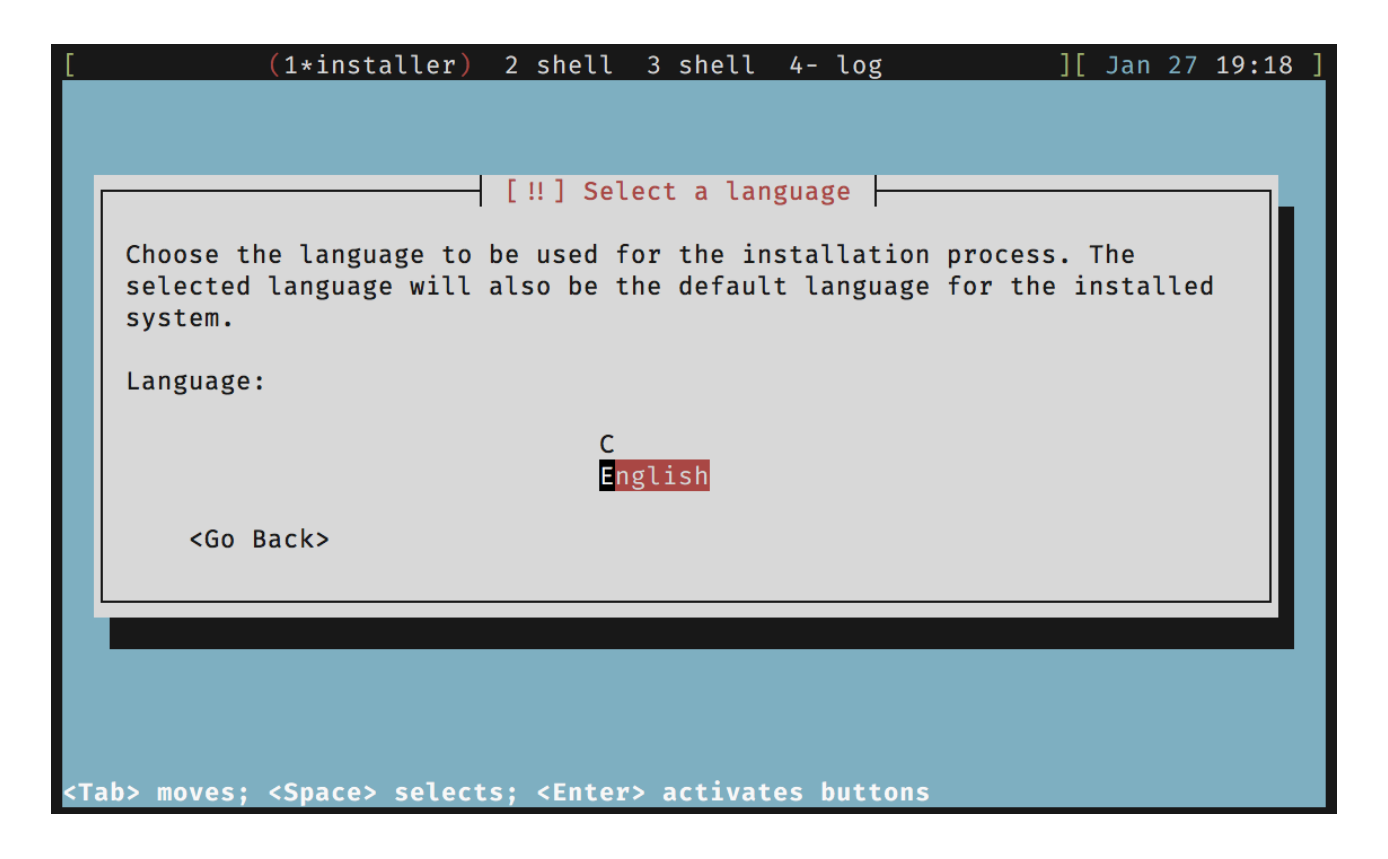

Vous noterez aussi que l'URL a changé : on ne démarre plus sur une image disque (ISO) mais directement sur un kernel ☑ (que libvirt va trouver je ne sais comment). C'est important pour injecter des arguments au démarrage (le --extra-args).

#### 4.0.2. Le preseed

Ça c'est la partie fun.

Comme beaucoup de distribuions, Debian propose une solution pour automatiser les réponses de l'installeur. On retrouve par exemple kickstart chez Ubuntu, Fedora ou encore CentOS. Sur Debian, il s'agit simplement d'un fichier de réponses pour debian-installer.

```
1
  $ cat preseed.cfg
  d-i debian-installer/locale select en_US
2
3
  d-i console-setup/ask_detect boolean false
  d-i keyboard-configuration/xkb-keymap select fr(latin9)
4
5
6
  $ virt-install \
7
    # ...
        --location="http://ftp.fr.debian.org/debian/dists/stable/main/installer-a
        /
9
    --initrd-inject=preseed.cfg
```

Avec ces trois options, l'installeur va autoconfigurer la langue et la disposition du clavier. Toutes les options de l'installeur sont auto-configurables.

© Contenu masqué n°3

## 5. Le script complet

Plus qu'à enrober ça dans un petit script shell.

Dans mon infrastructure, il faut rajouter la machine au niveau du serveur DHCP pour qu'elle ait la bonne IP assignée. Pour ça, il me faut l'adresse MAC de l'interface réseau de la machine virtuelle pour pouvoir l'ajouter à la configuration de mon serveur DHCP.

1 \$ virsh domiflist --domain debian9 2 Interface Type Source Model MAC 3 4 vnet2 bridge virbr0 virtio 52:54:00:f5:6f:a1 5 \$ virsh domiflist --domain debian9| awk '/bridge/ { print \$5 }' 6 52:54:00:f5:6f:a1 7

Pour l'instant, je me contente d'afficher les instructions à l'écran. À l'avenir j'aimerai que ces changements soient fait automatiquement.

Le script complet :

```
1
   ##!/usr/bin/zsh
2
3
   DOMAIN=$1
4
  if [ -z "$DOMAIN" ]; then
5
           echo "usage: $0 hostname" >&2
6
7
           exit 1
   fi
8
9
   ## On génère le fichier de preseed en remplaçant `HOSTNAME` par le
10
       nom de la machine.
   m4 -DHOSTNAME=$DOMAIN < preseed.cfg.in > preseed.cfg
11
12
13
   OPTIONS=(
14
           --name=$DOMAIN
15
           --vcpus=4 --ram=2048
16
               --location="http://ftp.fr.debian.org/debian/dists/stable/main/insta
17
           --initrd-inject=preseed.cfg
```

<sup>3.</sup> Je suis en 3è année de license d'informatique.

```
--extra-args="auto console=ttyS0,115200n8 serial"
18
           --graphics none
19
           --console pty, target_type=serial
20
21
           --network bridge=br1
22
           --os-type=linux --os-variant=debian9
23
           --disk=pool=default,size=50,format=qcow2,bus=virtio
24 )
25
26 echo "> Running virt-install"
27
   virt-install $OPTIONS --noreboot
28
29 reset
31 MAC=`virsh domiflist --domain $DOMAIN | awk
       '/bridge/ { print $5 }'`
32
33 cat - <<EOF
   > Install complete. Please configure dhcpd and unbound on gateway
34
35
    - Choose an IP (10.0.1.X)
36
37
    - in /var/unbound/etc/unbound/conf:
38
           local-data: "$DOMAIN.int.aius.u-strasbg.fr. IN A 10.0.1.X"
39
40
41
    - in /etc/dhcpd.conf:
42
43
           host $DOMAIN {
44
                    hardware ethernet $MAC;
45
                    fixed-address 10.0.1.X;
                    option host-name "$DOMAIN";
46
47
           }
48
49
    - run:
50
           rcctl restart dhcpd
51
           rcctl reload unbound
52
53
54 EOF
55
56 read -p "Press enter when done."
57
58 echo "> Starting domain \`$DOMAIN'"
   virsh start -- domain $DOMAIN
59
```

Le fichier preseed.cfg.in :

© Contenu masqué n°4

1

## 5.1. Petit bonus : installation automatique d'une clé SSH

C'est un peu crade, mais l'installeur debian permet de lancer une commande en post-installation. Chez moi, ça rajoute la clé SSH que j'utilise partout :

```
d-i preseed/late_command string in-target sed -i '/cdrom/d'
   /etc/apt/sources.list; chroot /target sh -c "mkdir -pm 700
   /root/.ssh && echo 'ssh-ed25519 AAAAC3Nza...US4uhq553XgYq8ltBP6
   root@tac' > /root/.ssh/authorized_keys && chmod 0600
   /root/.ssh/authorized_keys && chown -R root:root /root/.ssh"
```

# 6. Conclusion

J'espère que ce premier billet vous a plu. J'écrit ça à l'arrache en partie dans le train; n'hésitez pas à me le signaler si vous trouvez des coquilles, ou si je ne suis pas clair.

Quelques liens en vrac :

https://www.debian.org/releases/stable/amd64/apb.html.en ☑

```
http://www.debian.org/releases/stretch/example-preseed.txt 🗅
```

# Contenu masqué

## Contenu masqué n°1

Exemple de commande QEMU que libvirt lance pour moi :

```
qemu-system-x86_64 -enable-kvm -name
1
      guest=devstack,debug-threads=on -S
      -object
2
          secret, id=masterKey0, format=raw, file=/var/lib/libvirt/gemu/domain-5-de
      -machine pc-i440fx-2.8, accel=kvm, usb=off, dump-guest-core=off
          -cpu Opteron_G3 -m 2048
4
      -realtime mlock=off -smp 4, sockets=4, cores=1, threads=1 -uuid
          6a938435-d5e3-4d01-95e7-4a2a250b0b95
      -display none -no-user-config -nodefaults
5
      -chardev
          socket,id=charmonitor,path=/var/lib/libvirt/qemu/domain-5-devstack/mon
7
      -mon chardev=charmonitor,id=monitor,mode=control -rtc
          base=utc,driftfix=slew
```

### Contenu masqué

| 8        | -global kvm-pit.lost_tick_policy=delay -no-hpet -no-shutdown<br>-global PIIX4 PM disable s3=1 |     |
|----------|-----------------------------------------------------------------------------------------------|-----|
| 9        | -global PTTX4 PM disable s4=1 -boot strict=on                                                 |     |
| 10       | -device ich9-ush-ehci1 id=ush bus=pci 0 addr=0x3 0x7                                          |     |
| 11       | -device ich9-                                                                                 |     |
|          | usb-uhcil.masterbus=usb.0.firstport=0.bus=pci.0.multifunction=on.addr                         | ·=( |
| 12       | -device ich9-                                                                                 |     |
| <u> </u> | usb-uhci2.masterbus=usb.0.firstport=2.bus=pci.0.addr=0x3.0x1                                  |     |
| 13       | -device ich9-                                                                                 |     |
|          | usb-uhci3,masterbus=usb.0,firstport=4,bus=pci.0,addr=0x3.0x2                                  |     |
| 14       | -device virtio-serial-pci,id=virtio-serial0,bus=pci.0,addr=0x4                                |     |
| 15       | -drive                                                                                        |     |
|          | file=/var/lib/libvirt/images/devstack.qcow2,format=qcow2,if=none,id=d                         | r   |
| 16       | -device                                                                                       |     |
|          | virtio-blk-pci,scsi=off,bus=pci.0,addr=0x5,drive=drive-virtio-disk0,i                         | d   |
|          | -netdev tap,fd=28,id=hostnet0,vhost=on,vhostfd=30                                             |     |
| 17       | -device                                                                                       |     |
|          | virtio-net-pci,netdev=hostnet0,id=net0,mac=52:54:00:cd:8a:3f,bus=pci.                         | 0   |
| 18       | -chardev pty,id=charserial0 -device                                                           |     |
|          | isa-serial,chardev=charserial0,id=serial0                                                     |     |
| 19       | -chardev                                                                                      |     |
|          | socket,id=charchannel0,path=/var/lib/libvirt/qemu/channel/target/doma                         | ii  |
| 20       | -device                                                                                       |     |
|          | virtserialport,bus=virtio-serial0.0,nr=1,chardev=charchannel0,id=chan                         | ne  |
| 21       | -device usb-tablet,id=input0,bus=usb.0,port=1                                                 |     |
| 22       | -device virtio-balloon-pci,id=balloon0,bus=pci.0,addr=0x6 -msg                                |     |
|          | timestamp=on                                                                                  |     |
|          |                                                                                               |     |

Retourner au texte.

### Contenu masqué n°2

```
gateway# ifconfig -A
1
  lo0: flags=8049<UP,LOOPBACK,RUNNING,MULTICAST> mtu 32768
2
3
           •••
  vio0: flags=8843<UP,BROADCAST,RUNNING,SIMPLEX,MULTICAST> mtu 1500
4
           lladdr 52:54:00:11:6e:e9
5
           index 1 priority 0 llprio 3
6
7
           groups: egress
           media: Ethernet autoselect
8
           status: active
9
           inet 130.79.49.198 netmask 0xfffffc0 broadcast
10
               130.79.49.255
           inet 130.79.49.208 netmask 0xfffffff
11
           inet 130.79.49.209 netmask 0xfffffff
12
13
           •••
```

| 14 | inet <b>130</b> .79.49.214 netmask 0xfffffff                                                                |
|----|----------------------------------------------------------------------------------------------------|
| 15 | inet <b>130</b> .79.49.215 netmask 0xffffffff                                                               |
| 16 |                                                                                                    |
| 17 | vio1: flags=8843 <up,broadcast,running,simplex,multicast> mtu 1500</up,broadcast,running,simplex,multicast> |
| 18 | lladdr <b>52:</b> 54:00:d7:77:65                                                                            |
| 19 | index 2 priority 0 llprio 3                                                                                 |
| 20 | media: Ethernet autoselect                                                                                  |
| 21 | status: active                                                                                              |
| 22 | inet 10.0.0.1 netmask 0xffff0000 broadcast 10.0.255.255                                                     |
| 23 |                                                                                                    |
|    |                                                                                                    |

#### Extrait de /etc/pf.conf :

Retourner au texte.

### Contenu masqué n°3

Le fichier de preseed complet que j'utilise. La clé HOSTNAME et PASSWORD sont remplacés à la volée par un moteur de template.

```
d-i debian-installer/locale select en_US
 1
  d-i console-setup/ask_detect boolean false
 2
 3
  d-i keyboard-configuration/xkb-keymap select fr(latin9)
4
 5
  d-i netcfg/choose_interface select auto
  d-i netcfg/get_hostname string HOSTNAME
 6
  d-i netcfg/get_domain string int.aius.u-strasbg.fr
7
  d-i netcfg/disable_dhcp
                               boolean false
8
9
  d-i mirror/country string manual
10 d-i mirror/http/hostname string ftp.fr.debian.org
11 d-i mirror/http/directory string /debian
12 d-i mirror/http/proxy string
13 d-i netcfg/wireless_wep string
14
15 d-i clock-setup/utc boolean true
16 d-i time/zone select Europe/Paris
17
18 d-i partman-auto/disk string /dev/vda
19 d-i partman-auto/method string lvm
20 d-i partman-auto/purge_lvm_from_device boolean true
21 d-i partman-lvm/device_remove_lvm boolean true
22 d-i partman-lvm/device_remove_lvm_span boolean true
23 d-i partman-lvm/confirm boolean true
24 d-i partman-auto/choose_recipe select atomic
```

25 26 d-i partman/confirm\_write\_new\_label boolean true 27 d-i partman/choose\_partition select finish 28 d-i partman/confirm boolean true 29 d-i partman/confirm\_nooverwrite boolean true 31 d-i passwd/root-login boolean true 32 d-i passwd/make-user boolean false 33 d-i passwd/root-password password PASSWORD 34 d-i passwd/root-password-again password PASSWORD 36 tasksel tasksel/first multiselect standard ssh-server 37 38 # Workaround for https://bugs.debian.org/cgi-bin/bugreport.cgi?bug=666974 39 d-i grub-installer/only\_debian boolean false 40 d-i grub-installer/bootdev string /dev/vda 41 42 # d-i apt-setup/non-free boolean true 43 # d-i apt-setup/contrib boolean true 44 d-i apt-setup/use\_mirror boolean true 45 46 d-i apt-setup/security\_host string security.debian.org 47 d-i apt-setup/services-select multiselect security, updates 48 49 d-i debian-installer/add-kernel-opts string console=ttyS0,115200n8 serial 50 51 popularity-contest popularity-contest/participate boolean false 52 53 d-i finish-install/reboot\_in\_progress note

Retourner au texte.

## Contenu masqué n°4

1 d-i debian-installer/locale select en\_US
2 d-i console-setup/ask\_detect boolean false
3 d-i keyboard-configuration/xkb-keymap select fr(latin9)
4
5 d-i netcfg/choose\_interface select auto
6 d-i netcfg/get\_hostname string HOSTNAME
7 d-i netcfg/get\_domain string int.aius.u-strasbg.fr
8 d-i netcfg/disable\_dhcp boolean false
9 d-i mirror/country string manual
10 d-i mirror/http/hostname string ftp.fr.debian.org

```
11 d-i mirror/http/directory string /debian
12 d-i mirror/http/proxy string
13 d-i netcfg/wireless_wep string
14
15 d-i clock-setup/utc boolean true
16 d-i time/zone select Europe/Paris
17
18 d-i partman-auto/disk string /dev/vda
19 d-i partman-auto/method string lvm
20 d-i partman-auto/purge_lvm_from_device boolean true
21 d-i partman-lvm/device_remove_lvm boolean true
22 d-i partman-lvm/device_remove_lvm_span boolean true
23 d-i partman-lvm/confirm boolean true
24 d-i partman-auto/choose_recipe select atomic
25
26 d-i partman/confirm_write_new_label boolean true
27 d-i partman/choose_partition select finish
28 d-i partman/confirm boolean true
29 d-i partman/confirm_nooverwrite boolean true
31 d-i passwd/root-login boolean true
32 d-i passwd/make-user boolean false
33 d-i passwd/root-password password pas-le-vrai
34 d-i passwd/root-password-again password pas-le-vrai
35
36 tasksel tasksel/first multiselect standard ssh-server
37
38 # Workaround for
       https://bugs.debian.org/cgi-bin/bugreport.cgi?bug=666974
39 d-i grub-installer/only_debian boolean false
40 d-i grub-installer/bootdev string /dev/vda
41
42 # d-i apt-setup/non-free boolean true
43 # d-i apt-setup/contrib boolean true
44 d-i apt-setup/use_mirror boolean true
45
46 d-i apt-setup/security_host string security.debian.org
47
   d-i apt-setup/services-select multiselect security, updates
48
49
   d-i debian-installer/add-kernel-opts string console=ttyS0,115200n8
       serial
50
51 popularity-contest popularity-contest/participate boolean false
52
53 d-i finish-install/reboot_in_progress note
```

Retourner au texte.

# Liste des abréviations

**DI** Direction Informatique. 3